# KÄYTTÖOHJE EASYSTART REMOTE+

SEISONTALÄMMITTIMIEN HALLINTALAITE

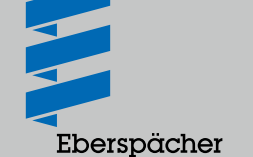

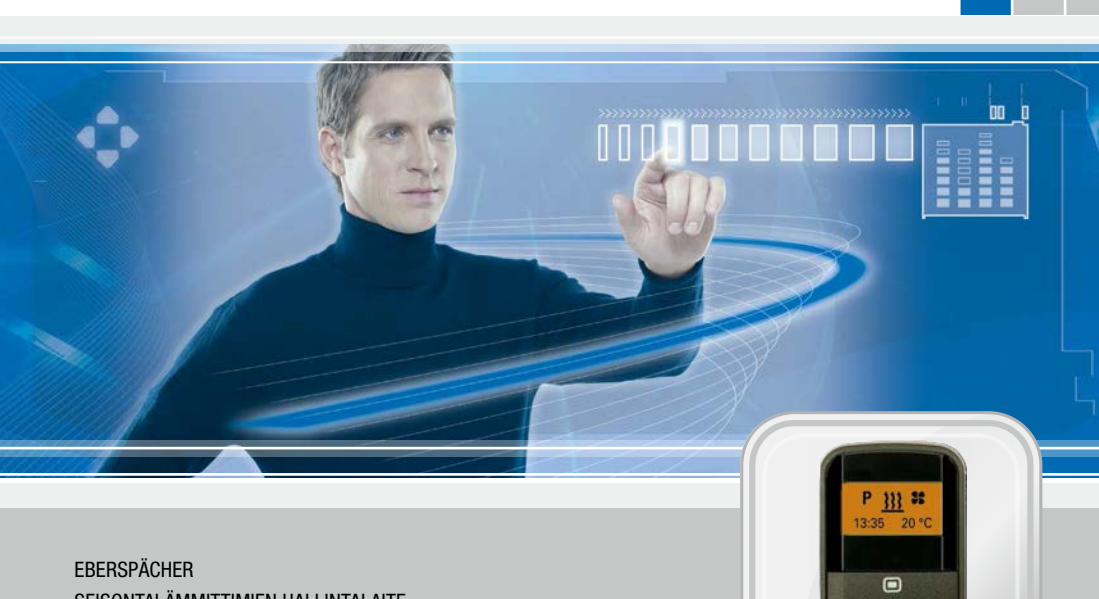

KÄYTTÖOHJE

FL

# SISÄLTÖ

| LUKU LUVUN NIMI |                                 |      |
|-----------------|---------------------------------|------|
|                 | LUVUN SISÄLTÖ                   | SIVU |
| 1               | JOHDANTO                        |      |
|                 | Lue ensin lävitse               | 4    |
|                 | Turvaohjeet                     | 4    |
|                 | Käyttöalue                      | 4    |
|                 | Lakisääteiset määräykset        | 4    |
|                 | EU-vaatimustenmukaisuusvakuutus | 4    |
|                 | Yleisohjeet                     | 5    |
| 2               | KATSAUS                         |      |

| Mobiiliyksikkö EasyStart Remote <sup>+</sup>                            | 6 |
|-------------------------------------------------------------------------|---|
| Painikkeiden toimivuus                                                  | 6 |
| Painike     LONGPRESS                                                   | 6 |
| Painike     SHORTPRESS                                                  | 6 |
| Painike DNGPRESS                                                        | 6 |
| Painike SHORTPRESS                                                      | 6 |
| <ul> <li>Paina painiketta          1x / pidä painettuna     </li> </ul> | 6 |
| <ul> <li>Paina painiketta 1x / pidä painettuna</li> </ul>               | 6 |

## 3 KÄYTTÖ JA ASETUS

| Ohjeita käyttöön ja asetukseen                   | 7  |
|--------------------------------------------------|----|
| Ohjeita käyttöön ja asetukseen                   | 8  |
| Tehdasasetus                                     | 8  |
| Päävalikko                                       | 9  |
| Aloitusnäyttö mobiiliyksikön aktivoinnin jälkeen | 10 |
| Aktivoitujen valikkokohtien näytöt               | 10 |
| Pikalämmitys paina LONGPRESS (ilman asetuksia)   |    |

# SISÄLTÖ

4

5

6

| Lämmitys POIS LONGPRESS                                                   | 11 |
|---------------------------------------------------------------------------|----|
| Lämmitys PÄÄLLE SHORTPRESS ja asetukset                                   | 12 |
| Lämmitys POIS SHORTPRESS                                                  | 13 |
| Muuta käytön aikana ololämpötila ja / tai käyntiaika                      | 13 |
| Aseta tuuletus PÄÄLLE painamalla SHORTPRESS ja tarvittaessa käyntiaika    | 15 |
| Tuuletus POIS paina LONGPRESS                                             | 16 |
| Tuuletus POIS paina SHORTPRESS                                            | 16 |
| Lisälaite PÄÄLLE - aktivoi esim. 2. lämmityslaitteessa LÄMMITYS-toiminnon | 17 |
| Lisälaite PÄÄLLE - aktivoi esim. 2. lämmityslaitteessa TUULETUS-toiminnon | 18 |
| Lisälaite POIS paina LONGPRESS                                            | 20 |
| Lisälaite POIS paina SHORTPRESS                                           | 20 |
| Yleiset ohjeet esivalinta-ajan ohjelmointiin                              | 21 |
| Ohjelmoi esivalinta-ajat                                                  | 23 |
| Ohjelmamuistin asetukset                                                  | 23 |
| Asetukset                                                                 | 27 |
| Toiminto painike                                                          | 29 |
| HUOLTO                                                                    |    |
| Mobiiliyksikön pariston lataustila                                        | 30 |
| Vaihda paristo                                                            | 30 |
| MITÄ TEHDÄ, KUN?                                                          |    |
| Häiriössä ovat seuraavat näytöt mahdollisia                               | 31 |
| ASIAKASPALVELU                                                            |    |
| Hotline                                                                   | 33 |

# 1 JOHDANTO

### LUE ENSIN LÄVITSE

Lue tämä käyttöohje huolellisesti läpi ennen asetuksien asettamista ja käytön aloittamista.

Tämä käyttöohje sisältää tärkeitä tietoja asetuksesta ja käytöstä.

Säilytä tämä käyttöohje huolellisesti tallessa tulevaa käyttöä varten.

### TURVAOHJEET

# \Lambda vaara!

- Ota kaikki tiedot ja ohjeet, erityisesti tässä dokumentaatiossa mainitut turvaohjeet ja lämmityslaitteen tekninen kuvaus ehdottomasti huomioon!
- Mobiiliyksiköstä saa avata vain pariston kannen.
- Paristo ja pariston kansi eivät saa joutua lasten käsiin - nieltävissä olevien pikkuosien takia.
- Ota mobiiliyksikkö taskusta ennen vaatteen pesua.
- Suojaa mobiiliyksikkö epäsuotuisilta vaikutuksilta (iskut, erityiset lämpötilat, kosteus, sade, nesteet).
- Tankkauksen aikana mobiiliyksikön ja lämmityslaitteen täytyy olla kytkettynä pois päältä.
- Hävitä paristo ja mobiiliyksikkö lakisääteisten määräysten mukaisesti.
- Käytä vain suositeltavaa paristoa ja alkuperäisvaraosia (<u>katso sivu 30</u>).

#### KÄYTTÖALUE

Kauko-ohjainta EasyStart Remote+ käytetään toimintatavan valintaan, käyntiajan asettamiseen, kytkentäajan esivalintaan ja ajoneuvoon asennetun lämmityslaitteen ja / tai lisälaitteen käynnistämiseen tai sammuttamiseen.

## HUOMIOI!

Epäasianmukainen, muu kuin säädettyyn käyttötarkoitukseen sisältyvä käyttö sulkee takuun ja vastuun pois.

# **§** LAKISÄÄTEISET MÄÄRÄYKSET

SÄHKÖ- JA ELEKTRONIIKKALAITTEIDEN PALAUTUS JA HÄVITTÄMINEN § 4 KOHDAN 1 ALT FZ-VO MUKAISESTI

Kauko-ohjain on jätettävä autoon osana ajoneuvoa sen luovutuksessa hyväksyttyyn keräyspisteeseen, hyväksyttyyn palautuspisteeseen tai hyväksyttyyn purkuliikkeeseen § 4 kohdan 1 Alt Fz-VO:n mukaan.

### **EU-VAATIMUSTENMUKAISUUSVAKUUTUS**

Vakuutamme, että markkinoille tuomaamme mallia oleva käyttökytkin on seuraavan EY-direktiivin asiaankuuluvien määräysten mukainen.

EY-direktiivi 1999/5/EY

CE

Täydellinen vaatimustenmukaisuusvakuutus on tarkasteltavissa ja ladattavissa osoitteen www.eberspaecher.com linkistä Download Center.

# 1 JOHDANTO

### YLEISOHJEET

- EasyStart Remote<sup>+</sup> -kauko-ohjaimen mobiiliyksikössä on helppo käyttörakenne.
- Vain 4 painikkeella voit asettaa kaikki toiminnot ja jos tarpeen, muuttaa ne.
- Mobiiliyksikön kytkentäimpulssit ulottuvat vapaassa maastossa (suora näköyhteys) 1 000 metrin päähän. Ulkoiset häiriötekijät, paikalliset olosuhteet ja ympäröivän alueen tiheä asutus lyhentävät kantamaa.
- Mobiiliyksikkö pitäisi suunnata aina ajoneuvoon päin aktivoinnissa tai tietojen siirrossa.
- Käyttö- ja ympäristövaikutuksista huolimatta voi näyttöön ilmestyä ilmoituksia, jotka on kuvattu kohdassa "Mitä tehdä, kun ...?" alk. sivulta 31.
- Joudut luopumaan lämmityskäytöstä, jos olet mobiiliyksikön kanssa kantaman ulkopuolella. Vaihtoehdoksi soveltuu esivalittu käyttö.
- Painike vilkkuu 30 sekunnin ajan ja näytössä näytetään Add tai AddE valintaa varten, jos ajoneuvo oli jännitteetön (akku irrotettu) ja virransyöttö saadaan taas aikaan. Vahvista valinta 
   painikkeella.
- Lopuksi on asetettava kellonaika ja viikonpäivä.
- Mobiiliyksikön käyttö kuvataan <u>alk. sivulta 7</u> lähtien perusteellisesti.

#### OHJE NÄYTÖN ILMOITUKSEEN Adde

Toiminnolla **AddE**opetetaan ajantasaista mobiiliyksikköä. Poista kaikki aikaisemmin opetetut mobiiliyksiköt.

### OHJE NÄYTTÖILMOITUKSEEN Add

Toiminnolla **Add** voidaan opettaa enint. 4 mobiiliyksikkö yhtä kiinteätä yksikköä kohden, jolloin vain yksi mobiiliyksikkö kerrallaan voi ottaa yhteyttä kiinteään yksikköön.

# 2 KATSAUS

#### MOBIILIYKSIKKÖ EASYSTART REMOTE+

EasyStart Remote<sup>+</sup> -kauko-ohjaimen mobiiliyksiköllä voidaan tehdä lämmityslaitteen käyttöä ja / tai lisälaitetta varten tarvittavat asetukset.

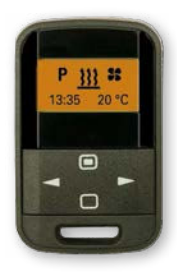

#### PAINIKKEIDEN TOIMIVUUS

#### Painike 🔲 LONGPRESS

Paina painiketta yli 2 sekuntia.

Lämmityslaite käynnistyy heti, kun näyttö kytketään PÄÄLLE tai POIS (paitsi meneillään olevassa ohjelmoinnissa tai asetuksissa).

#### Painike D SHORTPRESS

Paina painiketta alle 2 sekuntia

- näytössä POIS → mobiiliyksikkö PÄÄLLE, aloitusnäyttö näytetään.
- valittu toiminto vahvistetaan.
- Asetukset vahvistetaan.

#### Painike DLONGPRESS

Paina painiketta yli 2 sekuntia

- kaikki toiminnot päättyvät.
- näytössä POIS → mobiiliyksikkö PÄÄLLE, aloitusnäyttö näytetään.

### Painike SHORTPRESS

Paina painiketta alle 2 sekuntia

- näytössä näkyvä, aktivoitu toiminto lopetetaan, muut aktivoidut toiminnot pysyvät ennallaan.
- Näyttö siirtyy jokaisen SHORTPRESS painalluksen jälkeen seuraavalle ylemmälle tasolle aloitusnäyttöön saakka.
- Kun mobiiliyksikkö on alivalikossa → asetus lopetetaan, jo asetettuja arvoja ei tallenneta.
- näytössä POIS → mobiiliyksikkö PÄÄLLE, aloitusnäyttö näytetään.

#### Paina painiketta 📂 1x / pidä painettuna

- Mobiiliyksikkö on päävalikossa ja aloitusnäyttö näytetään → valikkopalkissa näkyy seuraava, oikea symboli keskellä vilkkuen.
- Mobiiliyksikkö on alivalikossa → näytetty arvo muutetaan (suuremmaksi), tai seuraava valinta näytetään.

#### Paina painiketta 🔁 1x / pidä painettuna

- Mobiiliyksikkö on päävalikossa → valikkopalkissa näkyy seuraava, vasen symboli keskellä vilkkuen.
- Mobiiliyksikkö on alivalikossa → näytetty arvo muutetaan (pienemmäksi), tai seuraava valinta näytetään.

### OHJEITA KÄYTTÖÖN JA ASETUKSEEN

#### AKTIVOI MOBIILIYKSIKKÖ

Ennen jokaista käyttöä tai asetusta on mobiiliyksikön ja kiinteän yksikön välille saatava yhteys.

Paina painiketta 🔲 tai 🔲 sitä varten, näytössä näytetään lähettävä antenni.

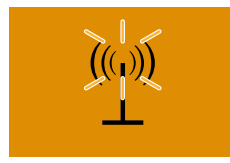

Näyttö tiedonsiirron aikana.

Jos tiedonsiirto onnistui, näytetään näytössä ilmoitus aktiivisesta toimintatavasta tai aloitusnäyttö, jatka käytöllä tai asetuksella.

Jos tiedonsiirto epäonnistui, näytetään näytössä vilkkuva, yliviivattu antenni. Apua epäonnistuneeseen tiedonsiirtoon saat kohdasta "Mitä tehdä, kun …?" <u>alk. sivulta 31</u>.

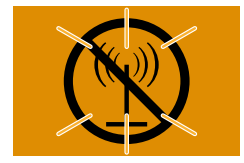

Ilmoitus onnistuneesta tiedonsiirrosta.

#### VILKKUVA SYMBOLI / VILKKUVA ARVO

Päävalikon valikkopalkissa voidaan aktivoida vilkkuva symboli painikkeella 
.

Alivalikossa voidaan painikkeilla 🗲 tai ► vahvistaa vilkkuva arvo tai valinta.

Aktivoitavan valikkokohdan symboli on keskellä ja vilkkuu näytössä. Useammissa aktivoiduissa valikkokohdissa näytetään symbolit vuorotellen.

#### VAHVISTA SYÖTTÖ

Asetukset ja muutokset täytyy aina vahvistaa painikkeella 🔲 , muuten ne häviävät.

### KESKEYTÄ / LOPETA ASETUKSET

Painikkeella **v**oidaan asetus keskeyttää tai lopettaa.

### NÄYTTÖ

Näyttö loistaa mobiiliyksikön käytön aikana.

Jos mitään asetusta tai vahvistusta ei tehdä, näyttö sammuu 10 sekunnin aikana, ts. mobiiliyksikkö menee lepotilaan.

Uutta syöttöä varten paina SHORTPRESS painiketta

🔲 tai painiketta 🔲.

#### ASETA KÄYNTIAIKA

Aseta käyntiaika yksilöllisesti painikkeilla 🛃 tai Käyntiajan asetusaika min. 10 - maks. 120 minuuttia, syöttö tapahtuu 1 minuutin askelin. Ilmalämmittimissä on lisäksi kestolämmitys mahdollinen.

### LÄMMITYS PÄÄLLE LONGPRESS

Lämmityslaite kytketään heti päälle. Lisälaitetta **ei** kytketä samanaikaisesti päälle.

#### LÄMMITYS POIS LONGPRESS

Jos lämmityslaite ja lisälaite ovat käytössä, molemmat kytketään pois päältä.

#### OHJEITA KÄYTTÖÖN JA ASETUKSEEN

#### KÄYNTIAIKA TUULETUS

Toimintatapa TUULETUS ei ole kaikissa lämmityslaitemalleissa mahdollinen (katso laitteen tekninen kuvaus).

#### LÄMPÖTILATUNNISTIN

Vesilämmityslaitteissa täytyy toimitussisältöön kuuluvan lämpötilatunnistimen olla liitettynä ajoneuvon sisällä tapahtuvaa lämpötilan kyselyä varten. Ilmalämmittimissä voidaan toimitussisältöön kuuluvasta lämpötilatunnistimen asennuksesta luopua, koska lämpötilan kyselyyn, myös sisälämpötilan määrittämiseen voidaan käyttää lämmityslaitteeseen sisäänrakennettua lämpötilatunnistinta.

### LISÄLAITE

Lisälaite voi olla esim. toinen lämmityslaite tai ilmastointi. Edelleen on mahdollista yhdistää lämmityslaite puhaltimeen, jolloin puhallin toimii ajoneuvon sisäilman jakajana.

Lämmityslaitetta ja lisälaitetta voidaan käyttää samanaikaisesti tai toisistaan riippumatta.

## HUOMIOI!

Sisäänasennetusta lämmityslaitteesta ja varustemuunnoksista riippuen on symbolien lukumäärä ja ilmoitukset näytössä erilaisia.

#### TEHDASASETUS

OHJELMA / ESIVALINTA (kaikille lämmityslaitteille)

- Viikonpäiväryhmä Ma pe.
- Lähtöaika 07:00
- Kieli DE
- Kellonajan muoto 24 h
- Käyntiaika 30 min. esivalinnassa

#### ILMALÄMMITTIMET

- Kestolämmityksen käyntiaika
- Ohjearvolämpötila 21 °C

#### VESILÄMMITYSLAITTEET

- Käyttöaika 30 minuuttia
- automaattinen käyntiajan laskenta OFF

### PÄÄVALIKKO

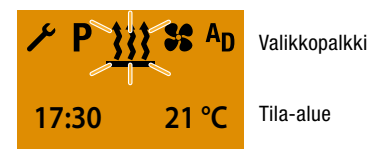

#### VALIKKOPALKKI

Seuraavat valikkokohdat ovat valittavina.

| Symboli    | Toiminto                                                |
|------------|---------------------------------------------------------|
| <u>}}}</u> | Lämmitys PÄÄLLE / POIS                                  |
| 55         | Tuuletus PÄÄLLE / POIS                                  |
| AD         | Lisälaite PÄÄLLE / POIS<br>(esim. toinen lämmityslaite) |
| ۴          | Asetukset                                               |
| Ρ          | Ohjelma / esivalinta                                    |

## HUOMIOI!

Symboli <sup>A</sup>D valikkokohtaa LISÄLAITE varten täytyy aktivoida korjaamovalikossa, ota yhteys asennustyöpajaan.

Symboli **SS** valikkokohtaa TUULETUS varten näytetään vain, jos lämmityslaite tukee tätä toimintoa.

#### TILA-ALUE

Tila-alueessa näytetään ajankohtainen kellonaika ja lämpötilatunnistinta käytettäessä (vaihtoehtoinen) ajoneuvon sisälämpötila, jos mitään valikkokohtaa ei ole aktivoitu.

#### Lähtönäyttö:

- Kellonaika, esim. 17:30
- Ajoneuvon sisälämpötila, esim. 21 °C.

Aktivoidussa valikkokohdassa (lämmitys, tuuletus, lisälaite, asetukset tai ohjelma / esivalinta) näytetään tila-alueella erilaisia tietoja, jotka esitetään ja kuvataan vastaavissa luvuissa.

#### ALIVALIKKO

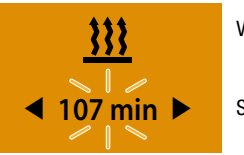

Valikkopalkki

Syöttöalue

#### Näyttö:

esim. LÄMMITYS PÄÄLLÄ / käyntiaika 107 min.

Alivalikossa näytetään valitun valikkokohdan symboli keskellä näyttöä.

Siihen kuuluva asetusarvo näytetään vilkkuvana arvona syöttöalueella ja asetetaan painikkeilla tai **>** ja vahvistetaan painikkeella **•** .

## ALOITUSNÄYTTÖ MOBIILIYKSIKÖN AKTIVOINNIN JÄLKEEN

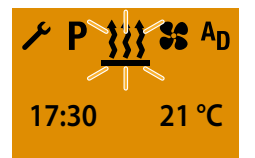

Aloitusnäyttö näytetään, jollei mitään valikkokohtaa ole aktivoitu, vilkkuvalla lämmityssymbolilla keskellä valikkopalkkia, ajankohtaisella kellonajalla ja ololämpötilalla.

Muita mahdollisia toimintoja ovat:

- PIKALÄMMITYS paina LONGPRESS.
- LÄMMITYS PÄÄLLE paina SHORTPRESS, vahvista, tarvittaessa aseta lisäksi ololämpötila ja käyntiaika katso sivu 12.
- valitse uusi valikkokohta.

### AKTIVOITUJEN VALIKKOKOHTIEN NÄYTÖT

### LÄMMITYS PÄÄLLE

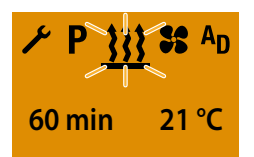

Muita mahdollisia toimintoja ovat:

- LÄMMITYS POIS, katso sivu 11 ja 13.
- valitse uusi valikkokohta.

#### TUULETUS PÄÄLLE

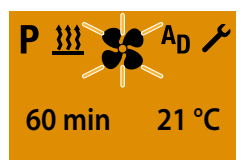

Muita mahdollisia toimintoja ovat:

- TUULETUS POIS, katso sivu 16.
- valitse uusi valikkokohta.

### LISÄLAITE LÄMMITYS PÄÄLLE

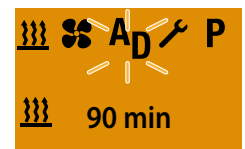

Muita mahdollisia toimintoja ovat:

- LISÄLAITE LÄMMITYS POIS, katso sivu 20.
- valitse uusi valikkokohta.

### LISÄLAITE TUULETUS PÄÄLLE

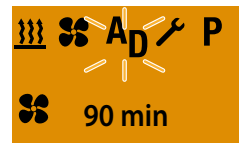

Muita mahdollisia toimintoja ovat:

- LISÄLAITE TUULETUS POIS, katso sivu 20.
- valitse uusi valikkokohta.

### PIKALÄMMITYS PAINA LONGPRESS (ILMAN ASETUKSIA)

Paina painiketta **D** LONGPRESS, yli 2 sekuntia. Onnistuneen tiedonsiirron jälkeen - lämmityslaite PÄÄLLE.

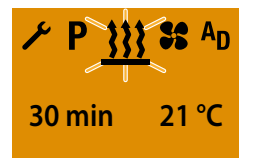

Näyttö Ilmalämmittimien kestolämmityksessä (tehdasasetus).

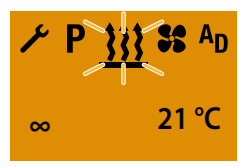

### HUOMIOI!

Päälle kytkemisen jälkeen näytetään 2 sekunnin ajan "On" ja sen jälkeen jäljellä oleva käyntiaika tai ilmalämmittimissä.

Asetusarvoiksi otetaan aikaisemman lämmityskäytön arvot.

Painamalla LONGPRESS lämmityskäytön aikana näyttö siirtyy alivalikkoon LÄMMITYS ASETA

OLOLÄMPÖTILA – (vain ilmalämmittimissä) ja ASETA KÄYNTIAIKA.

Lämmityksen aikana voidaan siirtyä toiseen valikkokohtaan. Tarkista, tarvittaessa aseta käyntiaika valikkokohdassa tuuletus.

### LÄMMITYS POIS LONGPRESS

Paina painiketta 🔲 LONGPRESS, yli 2 sekuntia. Onnistuneen tiedonsiirron jälkeen - lämmityslaite POIS.

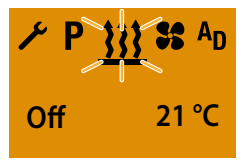

10 sekuntia ilmoituksen LÄMMITYS OFF jälkeen sammuu näytöstä taustavalo.

## HUOMIOI!

Kaikki aktiiviset toiminnot lopetetaan painamalla LÄMMITYS POIS LONGPRESS .

Näytön LÄMMITYS OFF aikana ovat seuraavat toiminnot mahdollisia:

Valitse painikkeilla < tai 🕨 valikkokohta.

Paina painiketta 🔲 SHORTPRESS, aloitusnäyttö näytetään.

Paina painiketta 🔲 SHORTPRESS, alivalikko LÄMMITYS näytetään.

### LÄMMITYS PÄÄLLE SHORTPRESS JA ASETUKSET

Aktivoi painikkeella 🔲 tai 🔲 mobiiliyksikkö. Onnistuneen tiedonsiirron jälkeen näytetään aloitusnäyttö.

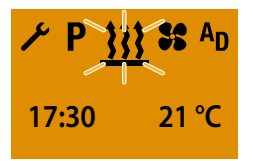

Paina painiketta D SHORTPRESS, alle 2 sekuntia, alivalikko LÄMMITYS näytetään.

#### HUOMIOI!

Seuraavat asetukset tai vahvistukset (lämpötilan ohjearvo ja käyntiaika) ovat ehdottomasti tarpeen.

ASETA LÄMPÖTILAN OHJEARVO – VAIN ILMALÄMMIT-TIMISSÄ

Aseta tarvittaessa lämpötilaohjearvo 🗲 tai ► painikkeella.

#### Asetusalue lämpötilan ohjearvo:

8 °C – 36 °C 1 °C-askelin, 46 °F – 97 °F 1 °F-askelin.

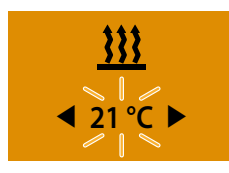

Vahvista lämpötilan ohjearvo 🔲 painikkeella.

#### ASETA KÄYNTIAIKA

Aseta tarvittaessa käyntiaika 💶 tai ► painikkeella.

#### Käyntiajan asetusalue:

Min. 10 – maks. 120 min. 1 minuutin askelin, ilmalämmittimissä on kestolämmitys mahdollinen.

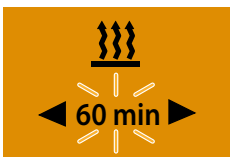

Vahvista käyntiaika 回 painikkeella. Lämmityslaite PÄÄLLE.

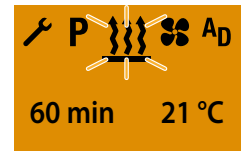

Näyttö Ilmalämmittimien kestolämmityksessä (tehdasasetus).

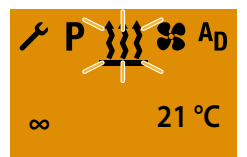

## HUOMIOI!

Päälle kytkemisen jälkeen näytetään 2 sekunnin ajan "On" ja sen jälkeen jäljellä oleva käyntiaika tai 🗙 ilmalämmittimissä.

Lämmityksen aikana voidaan siirtyä toiseen valikkokohtaan. Tarkista, tarvittaessa aseta käyntiaika valikkokohdassa TUULETUS.

Muutettua käyntiaikaa ehdotetaan taas seuraavan kerran käynnistettäessä.

## LÄMMITYS POIS SHORTPRESS

Aktivoi painikkeella 🔲 tai 🕅 mobiiliyksikkö. Onnistuneen tiedonsiirron jälkeen näytetään valikkokohta LÄMMITYS .

Paina painiketta **D** SHORTPRESS, alle 2 sekuntia. Lämmityslaite **POIS**.

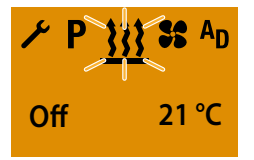

10 sekuntia ilmoituksen LÄMMITYS OFF jälkeen sammuu näytöstä taustavalo.

## HUOMIOI!

Lämmityslaite kytkeytyy pois päältä, aktiivinen lisälaite jää käyttöön.

Näytön LÄMMITYS OFF aikana ovat seuraavat toiminnot mahdollisia:

Valitse painikkeilla < tai 🕨 valikkokohta.

Paina painiketta E SHORTPRESS, aloitusnäyttö näytetään.

Paina painiketta 🔲 SHORTPRESS, alivalikko LÄMMITYS näytetään.

## MUUTA KÄYTÖN AIKANA OLOLÄMPÖTILA JA / TAI Käyntiaika

Aktivoi painikkeella 🔲 tai 🚺 mobiiliyksikkö. Onnistuneen tiedonsiirron jälkeen näytetään valikkokohta LÄMMITYS / TUULETUS / LISÄLAITE LÄMMITYS tai LISÄLAITE TUULETUS .

Paina painiketta 🔲 SHORTPRESS, alle 2 sekuntia.

# HUOMIOI!

Asetusarvoina näytetään ennen lämmityslaitteen päälle kytkemistä asetettu tai vahvistettu lämpötilan ohjearvo ja ajankohtainen jäljellä oleva käyntiaika. Käyntiaikaa ja lämpötilan ohjearvoa muutetaan kerran.

Molemmat asetusarvot on vahvistettava.

## ASETA LÄMPÖTILAN OHJEARVO - VAIN ILMALÄMMITTI-MISSÄ, EI TOIMINNOSSA TUULETUS

Aseta tarvittaessa lämpötilaohjearvo 🗲 tai 🛌 painikkeella.

## Asetusalue lämpötilan ohjearvo:

8 °C – 36 °C 1 °C-askelin, 46 °F – 97 °F 1 °F-askelin.

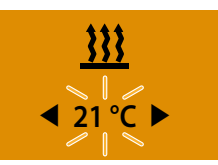

Vahvista lämpötilan ohjearvo 🔲 painikkeella. Lämpötilan ohjearvo muuttuu vain kerran.

#### ASETA KÄYNTIAIKA

Aseta tarvittaessa käyntiaika 💶 tai 🕨 painikkeella.

#### Käyntiajan asetusalue:

Min. 10 – maks. 120 min. 1 minuutin askelin, ilmalämmittimissä on kestolämmitys mahdollinen.

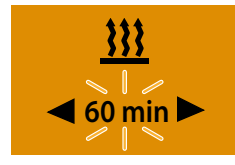

Vahvista käyntiaika 🔲 painikkeella. Käyttöaika muuttuu vain kerran.

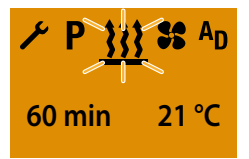

Näyttö ilmalämmittimien kestolämmityksessä

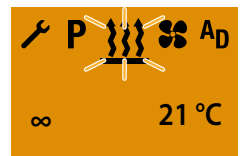

## ASETA TUULETUS PÄÄLLE PAINAMALLA SHORTPRESS JA TARVITTAESSA KÄYNTIAIKA

Aktivoi painikkeella 🔲 tai 🥅 mobiiliyksikkö. Onnistuneen tiedonsiirron jälkeen näytetään aloitusnäyttö.

Valitse valikkopalkissa painikkeilla < tai ► tuuletus-symboli 💃.

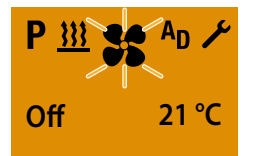

Vahvista valikkokohta TUULETUS painikkeella 🔲 .

#### HUOMIOI!

Seuraava asetus tai vahvistus on ehdottomasti tarpeen.

#### ASETA KÄYNTIAIKA

Aseta tarvittaessa käyntiaika 💶 tai ► painikkeella.

#### Käyntiajan asetusalue:

Min. 10 – maks. 120 min. 1 minuutin askelin, ilmalämmittimissä on kestolämmitys TUULETUS mahdollinen.

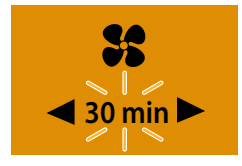

Vahvista käyntiaika 🔲 painikkeella.

Käyntiaika muuttuu pysyvästi.

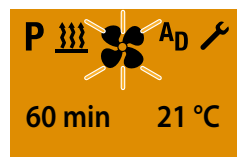

Näyttö ilmalämmittimien kestolämmityksessä TUULETUS.

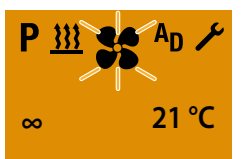

## HUOMIOI!

Päälle kytkemisen jälkeen näytetään 2 sekunnin ajan "On" ja sen jälkeen jäljellä oleva käyntiaika tai ilmalämmittimissä.

Lämmityksen aikana voidaan siirtyä toiseen valikkokohtaan. Tarkista, tarvittaessa aseta käyntiaika valikkokohdassa LÄMMITYS .

Jos symbolia **\$\$** ei näytetä, ei lämmityslaittessa ole TUULETUS toimintoa.

Muutettua käyntiaikaa ehdotetaan taas seuraavan kerran käynnistettäessä.

#### **TUULETUS POIS PAINA LONGPRESS**

Paina painiketta 🔲 LONGPRESS, yli 2 sekuntia Lämmityslaite POIS.

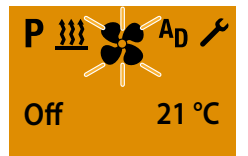

10 sekuntia ilmoituksen TUULETUS OFF jälkeen sammuu näytöstä taustavalo.

### HUOMIOI!

Kaikki aktiiviset toiminnot lopetetaan TUULETUS OFF painamalla LONGPRESS .

Näytön LÄMMITYS OFF aikana ovat seuraavat toiminnot mahdollisia:

Valitse painikkeilla < tai 🕨 valikkokohta.

Paina painiketta 🔲 SHORTPRESS, aloitusnäyttö näytetään.

Paina painiketta 🔲 SHORTPRESS, alivalikko TUULETUS näytetään.

### **TUULETUS POIS PAINA SHORTPRESS**

Aktivoi painikkeella 🔲 tai 🔲 mobiiliyksikkö. Onnistuneen tiedonsiirron jälkeen näytetään valikkokohta TUULETUS .

Paina painiketta E SHORTPRESS, alle 2 sekuntia Lämmityslaite POIS.

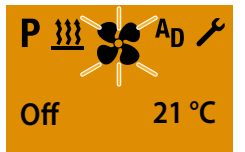

10 sekuntia ilmoituksen TUULETUS OFF jälkeen sammuu näytöstä taustavalo.

# ниоміоі!

Lämmityslaite kytkeytyy pois päältä, aktiivinen lisälaite jää käyttöön.

Näytön LÄMMITYS OFF aikana ovat seuraavat toiminnot mahdollisia:

Valitse painikkeilla < tai 🕨 valikkokohta.

Paina painiketta E SHORTPRESS, aloitusnäyttö näytetään.

Paina painiketta 🔲 SHORTPRESS, alivalikko TUULETUS näytetään.

## LISÄLAITE PÄÄLLE - AKTIVOI ESIM. 2. LÄMMITYS-Laitteessa lämmitys-toiminnon

Aktivoi painikkeella 🔲 tai 🔲 mobiiliyksikkö. Onnistuneen tiedonsiirron jälkeen näytetään aloitusnäyttö.

Valitse valikkopalkissa painikkeilla 🗲 tai 🗲 symboli A<sub>D</sub>.

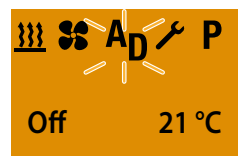

Vahvista valikkokohta LISÄLAITE painikkeella 🔲.

Valitse painikkeilla 💶 tai 下 symboli 🚻.

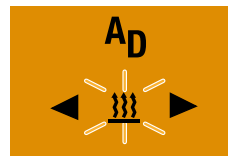

Vahvista toiminto LÄMMITYS painikkeella 🔲.

## HUOMIOI!

Molemmat seuraavat asetukset tai vahvistukset ovat ehdottomasti tarpeen. ASETA LÄMPÖTILAN OHJEARVO - VAIN ILMALÄMMITTIMISSÄ Aseta lämpötilan ohjearvo ◀ tai ▶ painikkeella. Asetusalue lämpötilan ohjearvo: 8 °C – 36 °C 1 °C-askelin, 46 °F – 97 °F 1 °F-askelin.

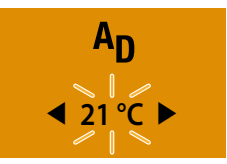

Vahvista lämpötilan ohjearvo 🔲 painikkeella.

#### ASETA KÄYNTIAIKA

Aseta käyntiaika < tai 🕨 painikkeella.

#### Käyntiajan asetusalue:

Min.10 – maks. 120 min. 1 minuutin askelin, ilmalämmittimissä on kestolämmitys mahdollinen.

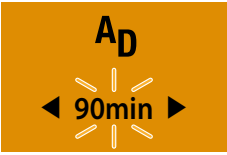

Vahvista käyntiaika 🔲 painikkeella. Käyntiaika muuttuu pysyvästi.

Lämmityslaite PÄÄLLE.

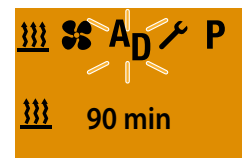

Näyttö Ilmalämmittimien kestolämmityksessä (tehdasasetus).

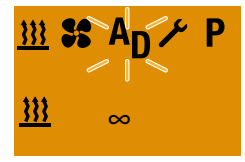

## HUOMIOI!

Päälle kytkemisen jälkeen näytetään 2 sekunnin ajan "On" ja sen jälkeen jäljellä oleva käyntiaika tai ilmalämmittimissä.

Lämmityksen aikana voidaan siirtyä toiseen valikkokohtaan. Tarkista, tarvittaessa aseta käyntiaika valikkokohdassa TUULETUS.

Jos symbolia **AD** ei näytetä, ei valikkokohtaa LISÄLAITE ole aktivoitu.

Lisälaitetta, esim. 2. lämmityslaitetta, voi käyttää yhtäaikaa 1. lämmityslaitteen kanssa erilaisella toimintatavalla ja erilaisilla arvoilla lämpötilan ohjearvoa ja käyntiaikaa varten.

Muutettua käyntiaikaa ehdotetaan taas seuraavan kerran käynnistettäessä.

## LISÄLAITE PÄÄLLE - AKTIVOI ESIM. 2. LÄMMITYS-LAITTEESSA TUULETUS-TOIMINNON

Aktivoi painikkeella 🔲 tai 🔲 mobiiliyksikkö. Onnistuneen tiedonsiirron jälkeen näytetään aloitusnäyttö.

Valitse valikkopalkissa painikkeilla 🗲 tai ► symboli A<sub>D</sub>.

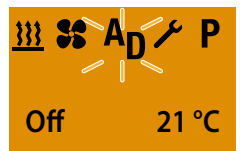

Vahvista valikkokohta LISÄLAITE painikkeella 🔲.

Valitse painikkeilla 💶 tai 🖿 symboli 🗲.

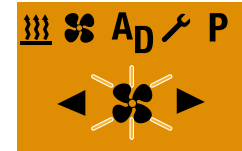

Vahvista toiminto TUULETUS painikkeella 🔲 .

# HUOMIOI!

Jos symbolia **\$\$** ei näytetä, ei lämmityslaittessa ole TUULETUS toimintoa.

### HUOMIOI!

Seuraava asetus tai vahvistus on ehdottomasti tarpeen.

#### ASETA KÄYNTIAIKA

Aseta tarvittaessa käyntiaika 📥 tai ► painikkeella.

#### Käyntiajan asetusalue:

Min. 10 – maks. 120 min. 1 minuutin askelin, ilmalämmittimissä on kestolämmitys TUULETUS mahdollinen.

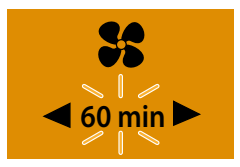

Vahvista käyntiaika 回 painikkeella. Käyntiaika muuttuu pysyvästi.

Lämmityslaite PÄÄLLE.

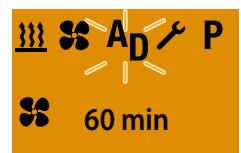

Näyttö ilmalämmittimien kestolämmityksessä TUULETUS (tehdasasetus).

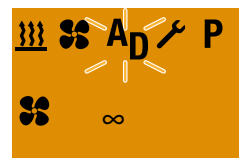

## ниоміоі!

Päälle kytkemisen jälkeen näytetään 2 sekunnin ajan "On" ja sen jälkeen jäljellä oleva käyntiaika tai ilmalämmittimissä.

Lämmityksen aikana voidaan siirtyä toiseen valikkokohtaan. Tarkista, tarvittaessa aseta käyntiaika valikkokohdassa LÄMMITYS .

Jos symbolia **AD** ei näytetä, ei valikkokohtaa LISÄLAITE ole aktivoitu.

Lisälaitetta, esim. 2. lämmityslaitetta, voi käyttää yhtäaikaa 1. lämmityslaitteen kanssa erilaisella toimintatavalla ja erilaisilla arvoilla lämpötilan ohjearvoa ja käyntiaikaa varten.

Muutettua käyntiaikaa ehdotetaan taas seuraavan kerran käynnistettäessä.

### LISÄLAITE POIS PAINA LONGPRESS

Paina painiketta 🔲 LONGPRESS, yli 2 sekuntia Lisälaite POIS.

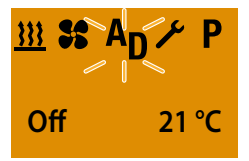

10 sekuntia ilmoituksen LISÄLAITE OFF jälkeen sammuu näytöstä taustavalo.

## HUOMIOI!

Kun LISÄLAITE OFF LONGPRESS painikkeella lopetetaan kaikki aktiiviset toiminnot.

Näytön LISÄLAITE OFF aikana ovat seuraavat toiminnot mahdollisia:

Valitse painikkeilla < tai 🕨 valikkokohta.

Paina painiketta 🔲 SHORTPRESS, aloitusnäyttö näytetään.

Paina painiketta 🔲 SHORTPRESS, alivalikko LÄMMITYS näytetään.

### LISÄLAITE POIS PAINA SHORTPRESS

Paina painiketta E SHORTPRESS, alle 2 sekuntia Lisälaite POIS.

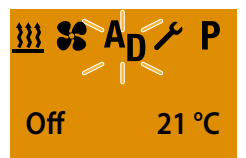

10 sekuntia ilmoituksen LISÄLAITE OFF jälkeen sammuu näytöstä taustavalo.

# HUOMIOI!

Näytön LISÄLAITE OFF aikana ovat seuraavat toiminnot mahdollisia:

Valitse painikkeilla 🗲 tai ► valikkokohta. Paina painiketta 🔲 SHORTPRESS, aloitusnäyttö näytetään.

Paina painiketta 🔲 SHORTPRESS, alivalikko LÄMMITYS näytetään.

### YLEISET OHJEET ESIVALINTA-AJAN OHJELMOINTIIN

Esivalinta-ajan ohjelmointi tehdään valikkokohdassa **P**.

Mobiiliyksiköllä Remote+ voidaan ohjelmoida 3 esivalinta-aikaa. 3 esivalinta-aikaa voidaan jakaa joko yhdelle viikonpäivälle tai eri viikonpäiville.

Valittavana ovat myös 3 viikonpäiväaluetta, nämä voidaan kukin käynnistää päivittäin esivalinta-ajalla.

Viikonpäiväalueet:

- La su 2x LÄMMITYS / TUULETUS
- Ma pe 5x LÄMMITYS / TUULETUS

Ma - su 7x LÄMMITYS / TUULETUS

Jos viikonpäiväalue on ohjelmoitu, kaikki viikonpäivät käsitellään peräkkäin, sen jälkeen on uusi ohjelmointi tarpeen.

#### Esimerkki:

Jos mobiiliyksiköllä EasyStart Remote<sup>+</sup> aktivoidaan sunnuntaina ohjelmoidulla viikonpäiväalueella ma - pe, lämmityslaite lämmittää ja tuulettaa maanantaista perjantaihin asetetuilla oletuksilla (5x LÄMMI-TYS/TUULETUS).

Jos EasyStart Remote<sup>+</sup> mobiiliyksikkö aktivoidaan keskiviikkona ohjelmoidulla viikonpäiväalueella ma - pe, lämmityslaite lämmittää ja tuulettaa torstaina ja perjantaina, lauantaina ja sunnuntaina ei lämmityslaite toimi. Seuraavan viikon maanantaista keskiviikkoon käyttö jatkuu ohjelmoidun viikonpäiväalueen asetetuilla oletuksilla (5x LÄMMITYS/TUULETUS). Kun viikonpäiväalue on käsitelty, uusi ohjelmointi on tarpeen.

#### HUOMIOI!

Ota EasyStart Remote<sup>+</sup> mobiiliyksikön ohjelmoinnissa käyttötila seuraavan kuvauksen mukaan huomioon.

### LÄHTÖAJAN KÄYTTÖTILA (TEHDASASETUS)

Seuraavissa olosuhteissa ei esivalittua lämmitystä aloiteta ajankohtaisena päivänä.

- Nykyinen päivä ja esivalintapäivä ovat identtisiä.
- Tämänhetkinen aika sisältyy aikaväliin, lähtöaika miinus käyntiaika.

#### Esimerkki:

Tämänhetkinen päivä / esivalintapäivä: To Tämänhetkinen aika: klo 18.45 Lähtöaika: klo 19.00 Käyntiaika: 30 minuuttia Aikaväli: 18:30 - 19:00 Tämänhetkinen aika sisältyy aikaväliin, lämmityslaitetta ei kytketä päälle. Ohjelma suoritetaan seuraavalla viikolla.

#### ALOITUSAJAN KÄYTTÖTILA

Lämmityslaite käynnistetään käyttötilassa aloitusaika esivalintapäivänä asetettuna kellonaikana.

# AUTOMAATTINEN KÄYNTIAJAN LASKENTA

(Vain ilmalämmittimissä)

Vesilämmityslaitteissa, joihin on kiinnitetty lämpötilatunnistin, lasketaan lämmityksen alku mitatusta huonelämpötilasta ja valitusta lämmitystasosta (ECO tai HIGH) riippuen automaattisesti.

Käyntiaika voi olla 10 ja 60 minuuttia ennen ohjelmoitua lähtöaikaa, jolloin käyttö lopetetaan aina 5 minuuttia ohjelmoidun lähtöajan jälkeen. Tuloksena on siten väh. 15 minuutin ja enintään 65 minuutin käyntiaika.

Valikossa OHJELMA / ESIVALINTA asetettu käyntiaika ei ole tässä tapauksessa voimassa.

Kaikissa muissa konfiguroinneissa on käynnistys esiasetetun käyntiajan mukainen.

## HUOMIOI!

- Lämmitystasot ECO tai HIGH ovat vain yhdessä ohjelmoidun esivalinta-ajan kanssa aktiivisia.
- Tehtaan puolesta ovat esivalinta-ajat aina lähtöaikoja, myös deaktivoidussa käyntiajan laskennassa.
- Enintään 3 esivalinta-aikaa voidaan ohjelmoida.
- Tehdasasetus on maks. 65 minuutin käyntiaika automaattisessa käyntiajan laskennassa. Asennuskorjaamo voi lyhentää käyntiajan tarvittaessa väh. 15 minuutiksi.
- Kun automaattinen käyntiajan laskenta aktivoidaan vesilämmityslaitteissa, on käyntiaika aikavälin määrittelyä varten 60 minuuttia.

### **OHJELMOI ESIVALINTA-AJAT**

Aktivoi painikkeella 🔲 tai 🔲 mobiiliyksikkö. Onnistuneen tiedonsiirron jälkeen näytetään aloitusnäyttö.

Valitse valikkopalkissa painikkeilla 🗲 tai ► symboli **P**.

Näyttö, kun mitään esivalintaa ei ole aktivoitu.

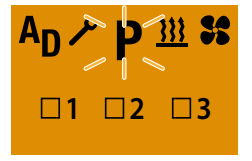

Näyttö, kun esivalinta on aktivoitu, esim. P2.

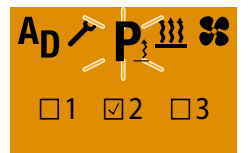

Vahvista valikkokohta OHJELMA painikkeella 🔲 .

## HUOMIOI!

Jos symboli **P** on merkitty <u>3</u>, on yksi tai useampia ohjelmamuisteja jo aktivoitu.

Aktivoidut ohjelmamuistit on näytössä merkitty 🗸 .

### **OHJELMAMUISTIN ASETUKSET**

#### VALITSE OHJELMAMUISTI

Ohjelmamuisti P1 näytetään, valitse tarvittaessa painikkeilla 🔄 tai 💽 seuraava ohjelmamuisti P2, P3 tai valitse taas P1. Ohjelmamuisti P1:n näyttö, tehdasasetus.

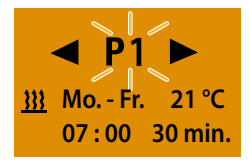

Ohjelmamuisti P2:n näyttö, ohjelmoitu esivalinta.

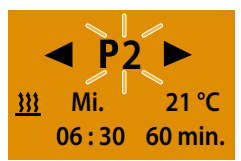

Vahvista valittu ohjelmamuisti painikkeella 🔲 .

### AKTIVOI / DEAKTIVOI OHJELMAMUISTI

Valitse painikkeilla 💶 tai 🕨 asetus "On" tai "Off".

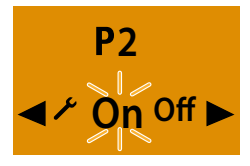

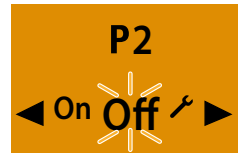

Vahvista asetus "On" tai "Off" painikkeella 回 , ohjelma esim. P2 on aktivoitu tai deaktivoitu.

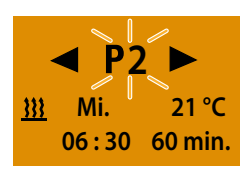

### HUOMIOI!

Palaa ohjelman käsittelyn jälkeen painikkeella takaisin valikkokohtaan OHJELMA / ESIVALINTA tai odota, kunnes näytön taustavalo on sammunut.

Älä paina 🔲 painiketta, sillä muuten "On"-asetus muuttuu "Off"-asetukseksi tai päinvastoin.

#### VARAOSAT VIIKONPÄIVÄRYHMÄ / VIIKONPÄIVÄ

viikonpäiväryhmä ma – pe, la – su, ma – su tai viikonpäivä ma, ti, ke, to, pe, la, su ja vahvista painikkeilla **v** tai **v**.

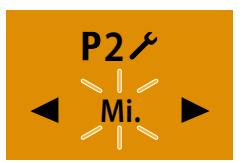

Vahvista asetus 🔲 painikkeella.

#### ASETA LÄHTÖAIKA / ALOITUSAIKA

Aseta tunnit < tai 🕨 painikkeella.

## Käsittele ohjelmamuisti

Vahvista painikkeella 🔲 valittu ohjelmamuisti esim. P2.

Valitse painikkeilla 💶 tai 🖿 symboli 🥕.

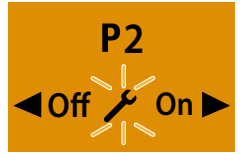

Vahvista asetus 🔲 painikkeella.

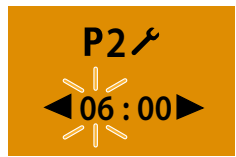

Vahvista asetus 🔲 painikkeella.

Aseta minuutit 💶 tai 🕨 painikkeella.

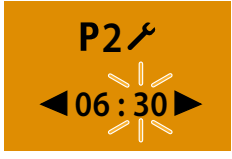

Vahvista asetus 🔲 painikkeella.

### VALITSE TOIMINTATAPA

Valitse painikkeilla < tai 🕨 symboli 🚻 tai symboli 🖁 .

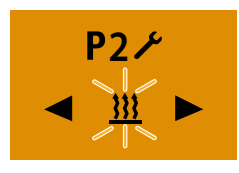

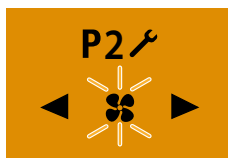

Vahvista toiminto LÄMMITYS tai TUULETUS painikkeella 🔲 .

ASETA LÄMPÖTILAN OHJEARVO – VAIN ILMALÄMMIT-TIMISSÄ

Aseta lämpötilan ohjearvo < tai ► painikkeella. Asetusalue lämpötilan ohjearvo:

8 °C – 36 °C 1 °C-askelin, 46 °F – 97 °F 1 °F-askelin.

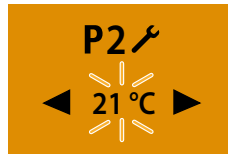

Vahvista lämpötilan ohjearvo 🔲 painikkeella.

### ASETA LÄMMITYSTASO

vain ilmalämmittimissä automaattisella käyntiajan laskennalla

Lämmitystaso ECO = normaali lämmitys, n. 10 °C. Lämmitystaso HIGH = mukavuuslämmitys, n. 14 °C. Valitse lämmitystaso ECO tai lämmitystaso HIGH painikkeilla 🔼 tai 🛌 .

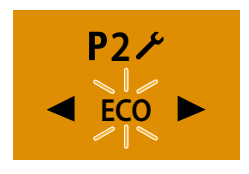

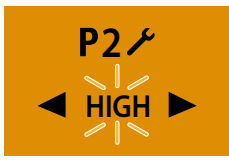

Vahvista lämmitystaso 🔲 painikkeella.

#### ASETA KÄYNTIAIKA

Aseta käyntiaika < tai 🕨 painikkeella.

#### Käyntiajan asetusalue:

Min. 10 - maks. 120 min. 1 minuutin askelin.

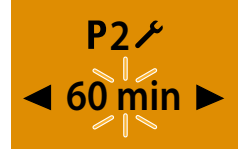

Vahvista käyntiaika 🔲 painikkeella.

## ниоміоі!

Vesilämmityslaitteissa, joissa on automaattinen käyntiajan laskenta, on käyntiaika rajoitettu maks. 65 min. Käyntiajan asetus ei ole mahdollinen.

Ilmalämmittimissa ja esivalintakäytössä on käyntiaika rajoitettu 120 minuuttiin. Kestolämmitys ei ole mahdollinen.

### AKTIVOI OHJELMAMUISTI

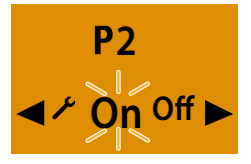

Vahvista asetus "On" 🔲 painikkeella.

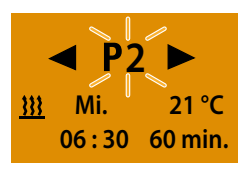

## HUOMIOI!

Palaa ohjelman käsittelyn jälkeen painikkeella takaisin valikkokohtaan OHJELMA / ESIVALINTA tai odota, kunnes näytön taustavalo on sammunut.

Älä paina 🔲 painiketta, sillä muuten "On"-asetus muuttuu "Off"-asetukseksi tai päinvastoin.

#### DEAKTIVOI OHJELMAMUISTI

Valitse painikkeilla < tai 🕨 asetus "Off".

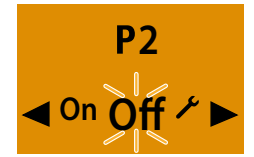

Vahvista asetus "Off" 🔲 painikkeella.

## HUOMIOI!

Jo tehdyt asetukset pysyvät tallennettuina. Palaa ohjelman käsittelyn jälkeen painikkeella takaisin valikkokohtaan OHJELMA / ESIVALINTA tai odota, kunnes näytön taustavalo on sammunut.

Älä paina 🔲 painiketta, sillä muuten "On"-asetus muuttuu "Off"-asetukseksi tai päinvastoin.

#### KÄSITTELE OHJELMAMUISTI UUDELLEEN

Valitse painikkeilla < tai 🕨 symboli 🌽.

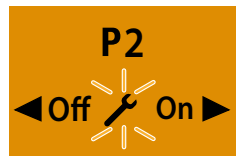

Vahvista asetus D painikkeella ja jatka kuten sivulla 24, 25 on <u>26</u> kuvattu.

### ASETUKSET

#### ASETA KELLONAIKA

Aktivoi painikkeella 🔲 tai 🔲 mobiiliyksikkö. Onnistuneen tiedonsiirron jälkeen näytetään aloitusnäyttö.

Valitse valikkopalkissa painikkeilla 🗲 tai ► symboli 🗡.

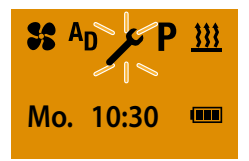

Vahvista valikkokohta ASETUKSET painikkeella 🔲 .

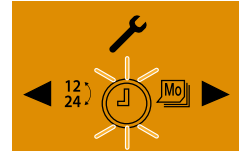

Vahvista valikkokohta ASETA KELLONAIKA painikkeella 🔲 .

Aseta tunnit 🧲 tai 🕨 painikkeella.

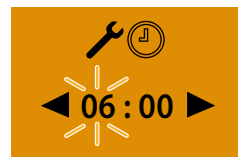

Vahvista asetus 🔲 painikkeella.

Aseta minuutit < tai 🕨 painikkeella.

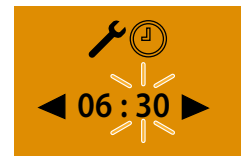

Vahvista asetus 🔲 painikkeella.

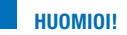

Vältä painikkeen 🔲 painamista, koska muuten näytössä näytetään ASETA KELLONAIKA uudelleen.

Palaa asetuksen tekemisen jälkeen painikkeella takaisin valikkokohtaan ASETUKSET tai odota, kunnes näytön taustavalo on sammunut.

### ASETA VIIKONPÄIVÄ

Aktivoi painikkeella 🔲 tai 🔲 mobiiliyksikkö. Onnistuneen tiedonsiirron jälkeen näytetään aloitusnäyttö.

Valitse valikkopalkissa painikkeilla 🗲 tai ► symboli 🖌.

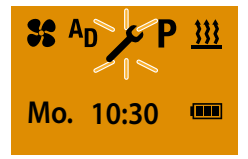

Vahvista valikkokohta ASETUKSET painikkeella 🔲 .

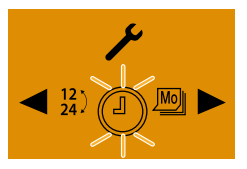

ASETA KELLONAIKA näytetään.

Valitse painikkeilla 📥 tai 🖿 symboli 🔊 VIIKONPÄIVÄ .

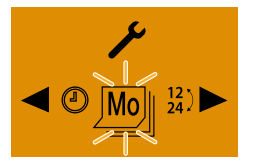

Vahvista asetus 🔲 painikkeella.

Aseta viikonpäivä < tai 🕨 painikkeella.

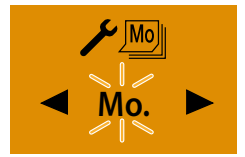

Vahvista viikonpäivä 🔲 painikkeella.

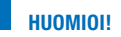

Vältä painikkeen 🔲 painamista, koska muuten näytössä näytetään ASETA KELLONAIKA uudelleen.

Palaa asetuksen tekemisen jälkeen painikkeella takaisin valikkokohtaan ASETUKSET tai odota, kunnes näytön taustavalo on sammunut.

### ASETA KELLONAJAN MUOTO

Aktivoi painikkeella 🔲 tai 🔲 mobiiliyksikkö. Onnistuneen tiedonsiirron jälkeen näytetään aloitusnäyttö.

Valitse valikkopalkissa painikkeilla 💶 tai 🛌 symboli 🖌.

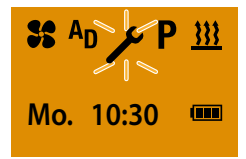

Vahvista valikkokohta ASETUKSET painikkeella 🔲 .

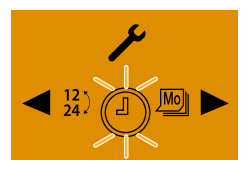

Symboli 🕥 ASETA KELLONAIKA näytetään.

Valitse painikkeilla 💶 tai 🖿 symboli 12 KELLONAJAN MUOTO .

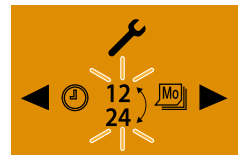

Vahvista asetus 🔲 painikkeella.

Aseta kellonajan muoto < tai 🕨 painikkeella.

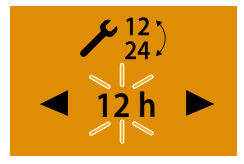

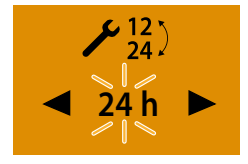

Vahvista kellonajan muoto 🔲 painikkeella.

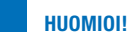

Vältä **D** painikkeen painamista, koska muuten näytössä näytetään ASETA KELLONAJAN MUOTO uudelleen.

Palaa asetuksen tekemisen jälkeen painikkeella takaisin valikkokohtaan ASETUKSET tai odota, kunnes näytön taustavalo on sammunut.

### **TOIMINTO PAINIKE**

Ajoneuvoon sisäänrakennetulla painikkeella voidaan suorittaa seuraavat aktiviteetit:

- Lämmityskäytön aloitus, käyntiaika otetaan edellisestä lämmityskäytöstä (LED PÄÄLLE).
- Kaikkien aktiivisten toimintojen sammuttaminen (LED POIS).
- Opeta mobiiliyksikkö, katso asennusohje.

# 4 HUOLTO

#### MOBIILIYKSIKÖN PARISTON LATAUSTILA

Pariston lataustila näytetään valikkokohdan aloitusnäytössä ASETUKSET .

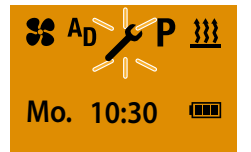

Osta Eberspächerin suosittelema Vartan, Sonyn tai Renatan valmistama nappiparisto tyyppiä **CR2430** ja aseta se mobiiliyksikköön, jos näytössä näkyy ilmoitus "paristo heikko".

| Paristo on kunnossa               |
|-----------------------------------|
| Paristo riittää                   |
| Paristo on heikko<br>Vaihda pian. |
| Paristo tyhjä. Vaihda heti!       |

#### VAIHDA PARISTO

Avaa paristokotelo.

Paina peukalolla paristokotelonkansi kuvatusta kohdasta alaspäin ja työnnä sitä eteenpäin.

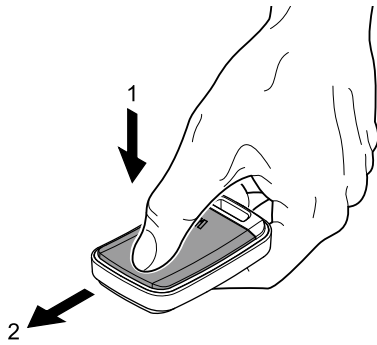

- Poista tyhjä paristo.
- Aseta uusi paristo.
   Paristo on oikein paikoillaan, kun plusnapa-merkki ja pariston merkintä ovat luettavissa.
- Kiinnitä kansi ja työnnä sitä taaksepäin, kunnes se napsahtaa paikoilleen.
- Aktivoi mobiiliyksikkö (<u>katso sivu 7</u>).

# 5 MITÄ TEHDÄ, KUN ...?

| NÄYTTÖ                                                         | KUVAUS                                                                                                    | APU / ASIAKAS                                                                                                    |
|----------------------------------------------------------------|----------------------------------------------------------------------------------------------------|----------------------------------------------------------------------------------------------------|
| Pair mode<br>Add                                               | <ul> <li>Automaattinen tunnistus aktivoitu.</li> <li>EasyStart Remote+ voidaan irrottaa<br/>syöttöjännitteestä ja kytkeä jälleen.</li> </ul> | Odota, kunnes automaattinen tunnistus<br>on kiinnitetty, aseta sitten kellonaika ja<br>viikonpäivä, <u>katso sivu 27</u> ja <u>28</u> . |
| Pair mode<br>AddE                                              |                                                                                                    |                                                                                                    |
|                                                                | <ul> <li>Paristo tyhjä.</li> </ul>                                                                                                    | Vaihda paristo heti!                                                                                                    |
| NO SIGNAL                                                      | <ul> <li>Ei yhteyttä</li> </ul>                                                                                                    | Tarkista lämmityslaitteen sulake, vaihda<br>tarvittaessa.<br>Ota yhteys korjaamoon.                                                     |
| Error                                                          | <ul> <li>Häiriö 1. lämmityslaitteessa.</li> </ul>                                                                                            | Ota yhteys korjaamoon.                                                                                                    |
| Error                                                          | <ul> <li>Häiriö 2. lämmityslaitteessa.</li> </ul>                                                                                            | Ota yhteys korjaamoon.                                                                                                    |
| ✔         P         35         AD           18:30         - °C | <ul> <li>Lämpötilatunnistin viallinen.</li> </ul>                                                                                            | Ota yhteys korjaamoon.                                                                                                    |

## HÄIRIÖSSÄ OVAT SEURAAVAT NÄYTÖT MAHDOLLISIA

# 5 MITÄ TEHDÄ, KUN ...?

| NÄYTTÖ                 | KUVAUS                                                                                            | APU / ASIAKAS                                                                                                    |
|------------------------|---------------------------------------------------------------------------------------------------|----------------------------------------------------------------------------------------------------|
|                        | <ul> <li>Mobiiliosan ja ajoneuvon välinen etäisyys<br/>tai kantamaraja on liian suuri.</li> </ul> | Muuta asema ajoneuvoon esim. pitä-<br>mällä mobiiliyksikköä korkeammalla<br>tai liikuttamalla sitä sivulle. Vähennä<br>etäisyyttä ajoneuvoon. |
|                        | <ul> <li>Paljon rakennuksia mobiiliosan ja ajoneu-<br/>von välissä.</li> </ul>                    | Vähennä etäisyyttä. Muodosta, jos mah-<br>dollista, näköyhteys ajoneuvoon.                                                                    |
|                        | <ul> <li>Mobiiliyksikköä ei ole opetettu.</li> </ul>                                              | Opeta mobiiliyksikkö, kuten asennusoh-<br>jeessa on kuvattu.                                                                                  |
|                        | <ul> <li>Useita EasyStart Remote+ -kauko-<br/>ohjaimia käytetään samanaikaisesti.</li> </ul>      | Aktivoi mobiiliyksikkö tauoan jälkeen.                                                                                                    |
|                        |                                                                                                   | 404                                                                                                    |
| KUVAUS                 | MAHDULLISET SYYT                                                                                  | APU                                                                                                    |
| Mobiiliyksikköä ei voi | <ul> <li>Paristo tyhjä.</li> </ul>                                                                | <ul> <li>Vaihda paristo.</li> </ul>                                                                                                    |
| aktivoida              | <ul> <li>Paristoa ei ole asetettu.</li> </ul>                                                     | <ul> <li>Aseta paristo.</li> </ul>                                                                                                    |

LED-näytön painike vilkkuu

# 30 sekunnin kuluttua näyttö sammuu itsestään.

Aseta paristo oikein.

 Opeta mobiiliyksikkö, kuten asennusohjeessa on kuvattu.

## HUOMIOI!

Jos et pystynyt korjaamaan vikaa tai häiriötä, ota yhteyttä valtuutettuun JE-korjaamoon tai valitse seuraava palvelupuhelinnumero (<u>katso sivu 31</u>).

Paristo on asetettu väärin.

Kiinteä yksikkö on opetustilassa.

# 6 ASIAKASPALVELU

#### HOTLINE

Jos sinulla on teknisiä kysymyksiä, ongelmia Easy-Start Remote<sup>+</sup> -kauko-ohjaimen tai lämmityslaitteen kanssa, valitse seuraava palvelunumero Saksassa.

Hotline: 0800 1234300 Faksi-hotline: 01805 262624

Muualla kuin Saksassa ota yhteys Eberspächermaahantuojaan.

## Headquarters: Eberspächer Climate Control Systems GmbH & Co. KG Eberspächerstraße 24 DE-73730 Esslingen Hotline: 0800 1234300

Faksi-hotline: 01805 262624

info@eberspaecher.com

www.eberspaecher.com

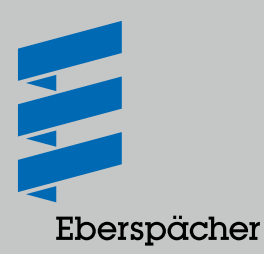